## HP Color LaserJet Enterprise MFP 6800, 6801, X677 - 13.40 or 13.47 Punch jam error in the floorstanding finisher

Use the following procedure to check for paper in all possible jam locations in the paper punch area of the floor-standing finisher.

## 1. Clear a paper jam in the punch area of the floor-standing finisher

Use the following procedure to check for paper in all possible jam locations in the floor-standing finisher punch area. When a jam occurs, the control panel displays an animation that assists in clearing the jam.

## **Recommended action for customers**

When a jam occurs, the control panel displays a message and an animation that assists in clearing the jam.

13.40.yz Punch inlet jam

y = "A" (stay jam), "D" (delay jam) or "F" (residual jam)

z = Output destination tray 0, 2-4

13.47.4z Punch jam

z = Output destination tray 2-4

View a video of how to clear a jam in the floor-standing finisher punch area

1. Open the top left door.

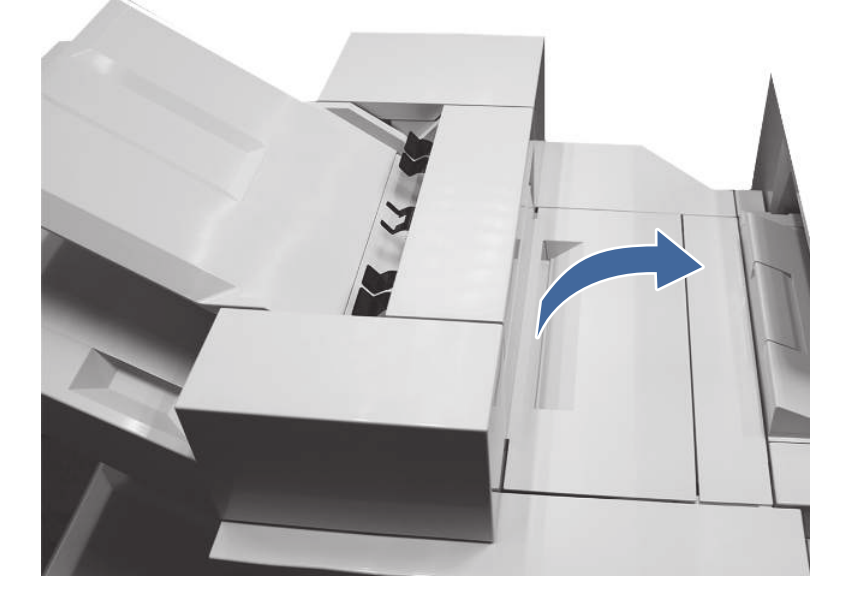

- 2. Rotate the green dial on the top to the right or left
- NOTE: Use the directions on the inside to assist in clearing the jam.

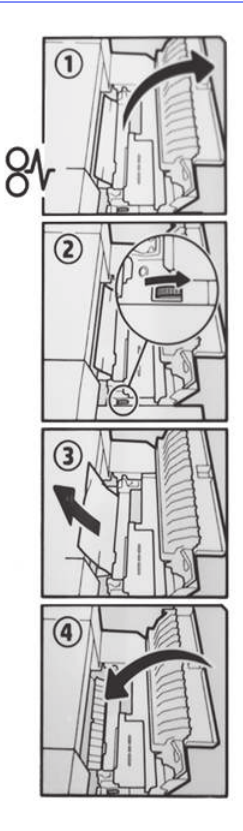

3. Remove paper from the top left door.

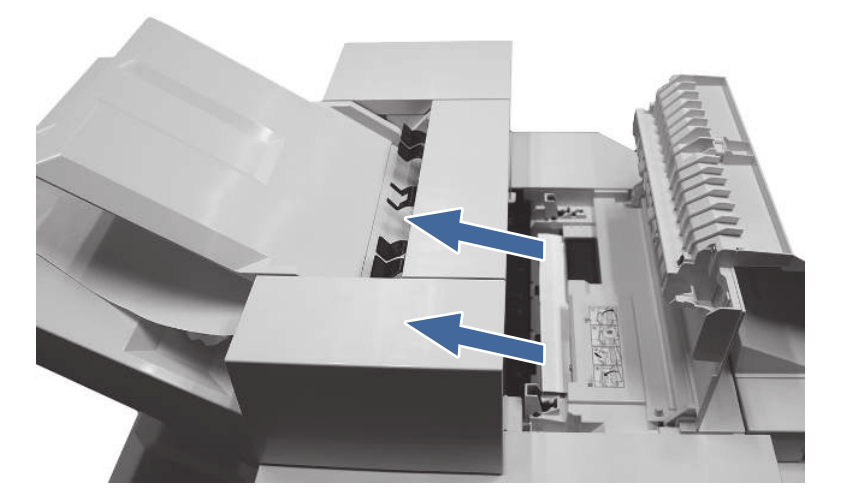

- 4. Close the top left door.
- 5. Ensure the type and quality of the paper being used meets the HP specifications for the printer.

6. If the error persists, contact your HP-authorized service or support provider, or contact customer support at <a href="https://www.hp.com/go/contactHP">www.hp.com/go/contactHP</a>.